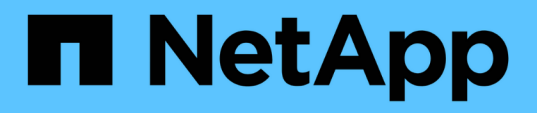

# Configuración de un usuario de base de datos en DataFabric Manager

**OnCommand Workflow Automation 5.1** 

NetApp April 19, 2024

This PDF was generated from https://docs.netapp.com/es-es/workflow-automation/rhel-install/taskconfigure-a-database-user-by-running-ocsetup-on-windows.html on April 19, 2024. Always check docs.netapp.com for the latest.

### Tabla de contenidos

| Configuración de un usuario de base de datos en DataFabric Manager  | 1 |
|---------------------------------------------------------------------|---|
| Configure un usuario de base de datos ejecutando ocsetup en Windows | 1 |
| Configurar un usuario de base de datos ejecutando ocsetup en Linux  | 2 |

### Configuración de un usuario de base de datos en DataFabric Manager

Debe crear un usuario de base de datos en DataFabric Manager 5.x para configurar el acceso de solo lectura de la base de datos de DataFabric Manager 5.x a OnCommand Workflow Automation.

## Configure un usuario de base de datos ejecutando ocsetup en Windows

Puede ejecutar el archivo ocsetup en el servidor DataFabric Manager 5.x para configurar el acceso de solo lectura de la base de datos de DataFabric Manager 5.x a OnCommand Workflow Automation.

#### Pasos

1. Descargue el archivo wfa\_ocsetup.exe en un directorio del servidor DataFabric Manager 5.x desde la siguiente ubicación:

https://WFA\_Server\_IP/download/wfa\_ocsetup.exe.

WFA\_Server\_IP es la dirección IP (dirección IPv4 o IPv6) de su servidor WFA.

Si ha especificado un puerto no predeterminado para WFA, debe incluir el número de puerto de la siguiente forma:

https://wfa\_server\_ip:port/download/wfa\_ocsetup.exe.

Port es el número de puerto TCP que ha utilizado para el servidor WFA durante la instalación.

Si especifica una dirección IPv6, debe escribirla entre corchetes.

- 2. Haga doble clic en el archivo wfa\_ocsetup.exe.
- 3. Lea la información del asistente de configuración y haga clic en Siguiente.
- 4. Busque o escriba la ubicación de OpenJDK y haga clic en Siguiente.
- 5. Introduzca un nombre de usuario y una contraseña para anular las credenciales predeterminadas.

Se crea una nueva cuenta de usuario de la base de datos con acceso a la base de datos DataFabric Manager 5.x.

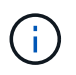

Si no crea una cuenta de usuario, se utilizan las credenciales predeterminadas. Debe crear una cuenta de usuario con fines de seguridad.

- 6. Haga clic en Siguiente y revise los resultados.
- 7. Haga clic en Siguiente y, a continuación, haga clic en Finalizar para completar el asistente.

## Configurar un usuario de base de datos ejecutando ocsetup en Linux

Puede ejecutar el archivo ocsetup en el servidor DataFabric Manager 5.x para configurar el acceso de solo lectura de la base de datos de DataFabric Manager 5.x a OnCommand Workflow Automation.

#### Pasos

1. Descargue el archivo wfa\_ocsetup.sh en el directorio inicial del servidor DataFabric Manager 5.x mediante el siguiente comando del terminal:

wget https://WFA Server IP/download/wfa ocsetup.sh

WFA\_Server\_IP es la dirección IP (dirección IPv4 o IPv6) de su servidor WFA.

Si ha especificado un puerto no predeterminado para WFA, debe incluir el número de puerto de la siguiente forma:

wget https://wfa\_server\_ip:port/download/wfa\_ocsetup.sh

Port es el número de puerto TCP que ha utilizado para el servidor WFA durante la instalación.

Si especifica una dirección IPv6, debe escribirla entre corchetes.

2. Utilice el siguiente comando de la terminal para cambiar el archivo wfa\_ocsetup.sh a un ejecutable:

chmod +x wfa\_ocsetup.sh

3. Ejecute el script introduciendo lo siguiente en la terminal:

./wfa\_ocsetup.sh OpenJDK\_path

OpenJDK\_PATH es la ruta de OpenJDK.

/Opt/NTAPdfm/java

La siguiente salida se muestra en el terminal, lo que indica que la configuración se ha realizado correctamente:

4. Introduzca un nombre de usuario y una contraseña para anular las credenciales predeterminadas.

Se crea una nueva cuenta de usuario de la base de datos con acceso a la base de datos DataFabric Manager 5.x.

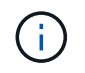

Si no crea una cuenta de usuario, se utilizan las credenciales predeterminadas. Debe crear una cuenta de usuario con fines de seguridad.

La siguiente salida se muestra en el terminal, lo que indica que la configuración se ha realizado correctamente:

```
***** Start of response from the database *****
>>> Connecting to database
<<< Connected
*** Dropped existing 'wfa' user
=== Created user 'username'
>>> Granting access
<<< Granted access
***** End of response from the database ****
***** End of Setup *****</pre>
```

#### Información de copyright

Copyright © 2024 NetApp, Inc. Todos los derechos reservados. Imprimido en EE. UU. No se puede reproducir este documento protegido por copyright ni parte del mismo de ninguna forma ni por ningún medio (gráfico, electrónico o mecánico, incluidas fotocopias, grabaciones o almacenamiento en un sistema de recuperación electrónico) sin la autorización previa y por escrito del propietario del copyright.

El software derivado del material de NetApp con copyright está sujeto a la siguiente licencia y exención de responsabilidad:

ESTE SOFTWARE LO PROPORCIONA NETAPP «TAL CUAL» Y SIN NINGUNA GARANTÍA EXPRESA O IMPLÍCITA, INCLUYENDO, SIN LIMITAR, LAS GARANTÍAS IMPLÍCITAS DE COMERCIALIZACIÓN O IDONEIDAD PARA UN FIN CONCRETO, CUYA RESPONSABILIDAD QUEDA EXIMIDA POR EL PRESENTE DOCUMENTO. EN NINGÚN CASO NETAPP SERÁ RESPONSABLE DE NINGÚN DAÑO DIRECTO, INDIRECTO, ESPECIAL, EJEMPLAR O RESULTANTE (INCLUYENDO, ENTRE OTROS, LA OBTENCIÓN DE BIENES O SERVICIOS SUSTITUTIVOS, PÉRDIDA DE USO, DE DATOS O DE BENEFICIOS, O INTERRUPCIÓN DE LA ACTIVIDAD EMPRESARIAL) CUALQUIERA SEA EL MODO EN EL QUE SE PRODUJERON Y LA TEORÍA DE RESPONSABILIDAD QUE SE APLIQUE, YA SEA EN CONTRATO, RESPONSABILIDAD OBJETIVA O AGRAVIO (INCLUIDA LA NEGLIGENCIA U OTRO TIPO), QUE SURJAN DE ALGÚN MODO DEL USO DE ESTE SOFTWARE, INCLUSO SI HUBIEREN SIDO ADVERTIDOS DE LA POSIBILIDAD DE TALES DAÑOS.

NetApp se reserva el derecho de modificar cualquiera de los productos aquí descritos en cualquier momento y sin aviso previo. NetApp no asume ningún tipo de responsabilidad que surja del uso de los productos aquí descritos, excepto aquello expresamente acordado por escrito por parte de NetApp. El uso o adquisición de este producto no lleva implícita ninguna licencia con derechos de patente, de marcas comerciales o cualquier otro derecho de propiedad intelectual de NetApp.

Es posible que el producto que se describe en este manual esté protegido por una o más patentes de EE. UU., patentes extranjeras o solicitudes pendientes.

LEYENDA DE DERECHOS LIMITADOS: el uso, la copia o la divulgación por parte del gobierno están sujetos a las restricciones establecidas en el subpárrafo (b)(3) de los derechos de datos técnicos y productos no comerciales de DFARS 252.227-7013 (FEB de 2014) y FAR 52.227-19 (DIC de 2007).

Los datos aquí contenidos pertenecen a un producto comercial o servicio comercial (como se define en FAR 2.101) y son propiedad de NetApp, Inc. Todos los datos técnicos y el software informático de NetApp que se proporcionan en este Acuerdo tienen una naturaleza comercial y se han desarrollado exclusivamente con fondos privados. El Gobierno de EE. UU. tiene una licencia limitada, irrevocable, no exclusiva, no transferible, no sublicenciable y de alcance mundial para utilizar los Datos en relación con el contrato del Gobierno de los Estados Unidos bajo el cual se proporcionaron los Datos. Excepto que aquí se disponga lo contrario, los Datos no se pueden utilizar, desvelar, reproducir, modificar, interpretar o mostrar sin la previa aprobación por escrito de NetApp, Inc. Los derechos de licencia del Gobierno de los Estados Unidos de América y su Departamento de Defensa se limitan a los derechos identificados en la cláusula 252.227-7015(b) de la sección DFARS (FEB de 2014).

#### Información de la marca comercial

NETAPP, el logotipo de NETAPP y las marcas que constan en http://www.netapp.com/TM son marcas comerciales de NetApp, Inc. El resto de nombres de empresa y de producto pueden ser marcas comerciales de sus respectivos propietarios.